Skill table:

|                                                                                                    |                                                                                                    |                              |                                                                                                  |                                  | _                                                                                                    |                                                  |                                                                                  |
|----------------------------------------------------------------------------------------------------|----------------------------------------------------------------------------------------------------|------------------------------|--------------------------------------------------------------------------------------------------|----------------------------------|----------------------------------------------------------------------------------------------------|--------------------------------------------------|----------------------------------------------------------------------------------|
| A (+5)                                                                                                    | B (+6)                                                                                                    | C (+7)                       | D (+8)                                                                                           | E (+9)                           | F (+10)                                                                                                    | G (+12)                                          | H (+13)                                                                          |
| artisan<br>razor sharp<br>X shot dmg up<br>speed charge<br>punish draw<br>crit draw<br>hearing<br>wind res<br>fencing<br>heavy blow<br>severe blow<br>fate<br>carving<br>rapid fire<br>stamina<br>tranquilizer<br>elemental<br>blight res<br>recoil<br>speed eating | guard<br>guard up<br>evade distance<br>evasion<br>KO tech<br>potential<br>constitution<br>determination<br>reload speed<br>load up<br>fast sheathe<br>stamina recovery<br>exhaust damage<br>recovery level<br>status attack | poison<br>paralysis<br>sleep | anti-snow/mud<br>quake res<br>sharpener<br>anti-septic<br>anti-defense down<br>normal shot addon | X elemental attack<br>protection | attack<br>defense<br>expert<br>bomb boost<br>flute<br>speed setup<br>lasting power<br>shot/phial addon<br>(other than norm)<br>capture guru<br>precision<br>combo plus<br>negate stealing<br>anti-heat<br>anti-cold<br>dung master<br>speed gathering<br>transport<br>presence<br>hunter<br>gunnery<br>hunger | psychic vision<br>wide-area<br>hp recovery speed | X elemental res<br>health<br>stun<br>gathering<br>whim<br>combo rate<br>gluttony |

This document is on the charm formula and basic information about charms for MHP3rd.

All the following information is what I gathered from various websites, mainly Japanese ones. I'll list the sites at the end.

Many of the information may not be 100% correct. They are still being researched.

First of all, there are 3 items that become charms: mysterious, shiny, and timeworn. I will be mainly be focusing on timeworn, especially the rare 7 dragon charm.

Most (if not all) skills are divided into 8 groups. They all have a max amount of skill points that they can reach.

Charms can also have up to 3 decoration slots.

## Notes:

It doesn't look like there are any charms with A+5 S3 or B+6 S3, but there are A+4 S3, A+5 S2, B+5 S3, B+6 S2.

You can actually make your own charm using cheats. The max skills can go with the cheat I found was 32 for both skill slots (any skills) and S3. I won't post the link here but people will find/make one eventually. Hint: mhp3 cwc 2ch

All charms are actually premade and predetermined in tables.

You are assigned a table when you load the game.

Simple example:

On table 1, there is a evasion+4, crit draw +2 dragon charm.

When you are in table 1 and get a dragon charm, there is a chance that the charm will become the example charm, or any other dragon charm on the table.

The example isn't actually 100% correct. Each charm has a different chance to obtain it depending on how many timeworn and shiny charms you appraise at the end of the quest.

The example charm, evasion+4, crit draw +2, has a .01% chance to obtain when you have 1 timeworn and 0 shiny and .92% chance with 10 timeworn and 14 shiny.

You will have to look at the data to determine the chances. Some charms have 0% chance to obtain with a certain number of timeworn and shiny charms. You switch tables whenever you start the game up.

### Some info about the RNG:

The number advances with certain action, including player actions, npc actions, and time. The number freezes once you go to the rewards screen (not 100% sure). From there, shiny and timeworn charms advances the number in specific amounts. The max number is 5400 and it loops back from there. So, that's the reason why some charms can't have shiny charms to appear and why you might get 2 same charms in the rewards. This also means you can't get some charms if you land on a certain number because the number skips over the certain charm number and keeps looping.

http://www43.atwiki.jp/mhpomamori/pages/25.html http://www44.atwiki.jp/mhp3ransutyousei/ http://www43.atwiki.jp/mhp3ransuu

Sources: 2ch charm thread search 2ch charm decoding thread search https://docs0.google.com/document/d/1ZA2rG35AD8Tzi4IIR4IL6YBCiH9bV-939E2clp2ftH0/edit?pli=1# Japanese wiki about charms: http://www42.atwiki.jp/mhp3/pages/210.html http://www43.atwiki.jp/mhpomamori/pages/14.html Tools: http://hore.mokoaki.net/ http://hore.mokoaki.net/ http://mhp3omamori.appspot.com/ http://www7b.biglobe.ne.jp/~yumedori/omamolist.html

translation script (updated to translate both tools):

http://www.gamefaqs.com/boards/991479-monster-hunter-portable-3rd/57903509

http://userscripts.org/scripts/show/95170

Thanks to BPCM for making the translation script.

# Using hore.mokoaki.net

Top page: 炭鉱夫が頑張るツール ('・ω・ `)く使ってくれてありがとう Thank you for using

● <u>ホレp6</u> New version - table identifier 同時に出土したお守りを入力し、生成順を考慮する事により効率よく現在のテーブルを絞り込めるVer

 ・<u>ホレp5</u> Old version
 同時に出土したお守りじゃなくてもOKだけど、効率が落ちる旧Ver

- 護石テーブル 簡易スキル検索 Skill search
- 護石テーブル閲覧 Table search

他のサイトさん <u>もんはん☆おまもり</u> Links <u>お守りナビ</u>

Image created: 1/23/2011

mokoriso+hore@gmail.com Tool creator email

Click the skill search link to find a charm that you want.

# 炭鉱夫がテーブル内スキル検索するための簡易ツールです。

### Exa Result amount

| xamp | le | search |  |
|------|----|--------|--|
|      |    |        |  |

Image created: 1/23/2011

| スキル Skills (up to 4)             | スロット数 <mark>Slots</mark> any                  | テーブル <mark>Table</mark> | 表示件数               |
|----------------------------------|-----------------------------------------------|-------------------------|--------------------|
| 匠 Artisan新れ味 Rzshrp指定なし none指定なし | More than or =<br>0 学 等しい マ<br>Less than or = | anything<br>なんでもよす 💌    | max 25<br>最大25件  ❤ |
|                                  |                                               |                         |                    |

検索 リセット

# 3434件中/25件表示

| RNG # | Creation # | Туре   | Rarity | Skill 1 | Skill 2 | Slots | Table | Total points | Distribution |
|-------|------------|--------|--------|---------|---------|-------|-------|--------------|--------------|
| 23339 | 4323       | 古びたお守り | 龍の護石   | 斬れ味 +5  | 匠 +3    | 0     | 2     | 8            | <b>_</b>     |
| 11544 | 5336       | 古びたお守り | 龍の護石   | 匠 +5    | 斬れ味 +3  | 0     | 12    | 8            |              |
| 2377  | 3447       | 古びたお守り | 龍の護石   | 匠+5     | 斬れ味 +2  | 0     | 6     | 7            | ∎            |
| 45820 | 3041       | 古びたお守り | 龍の護石   | 斬れ味 +4  | 匠 +3    | 0     | 7     | 7            |              |
| 54987 | 4741       | 古びたお守り | 龍の護石   | 斬れ味 +4  | 匠 +2    | 0     | 3     | 6            | ∎            |
| 32506 | 4879       | 古びたお守り | 龍の護石   | 斬れ味 +5  | 匠 +1    | 0     | 6     | 6            |              |
| 37526 | 1840       | 古びたお守り | 龍の護石   | 斬れ味 +3  | 匠 +3    | 0     | 7     | 6            |              |

New version - table identifier:

炭鉱夫が現在のテーブルを特定するためのツールです。 同時に入手したお守りを複数個入力することにより、絞りこみながら効率よく現在のテーブルを特定することが出来るはずです。

現在のテーブルは [2]の可能性があります

Example table matching

Search button (left)

| 検索 リセット  |         |          |         |          | Slots | Message             |
|----------|---------|----------|---------|----------|-------|---------------------|
| 護石種類     | スキル名1   | スキル数1    | スキル名2   | スキル数2    | スロット数 | メッセージ               |
| 龍の護石 💌   | 「新れ味 】  | 5 💌      | E 💌     | 3 💌      | 고ㅁ0 💌 | テーブル[2]内に存在します      |
| Rarity 💌 | Skill 1 | 1 💌 pt 1 | Skill 2 | 1 💌 pt 2 | 고ㅁ0 💌 | Exists on table [#] |
| ~        | ~       | 1 💌      | ~       | 1 💌      | 고ㅁ0 💌 |                     |
| ~        | ~       | 1 💌      | ~       | 1 💌      | 고ㅁ0 💌 |                     |
| ~        | ~       | 1 💌      | ~       | 1 💌      | 고ㅁ0 💌 |                     |
| ~        | ¥       | 1 💌      | ×       | 1 💌      | 200   |                     |

検索 リセット

# 現在のテーブルは [2]の可能性があります

Your most probable current table is [#]

Image created: 1/23/2011

Example distribution table:

| 例の番号  | 計 生成順 | お守り種類  | 護石種類 | スキル1    | スキル2   | スロット数 | テーブル |
|-------|-------|--------|------|---------|--------|-------|------|
| 26525 | 4582  | 古びたお守り | 龍の護石 | 回避距離 +3 | 攻撃 +10 | 1     | 11   |

|      | 光0      | 光2      | 光4   | 光6   | 光8   | 光 10 | 光 12 | 光 14 | 光 16 | 光 18 | 光 20 |
|------|---------|---------|------|------|------|------|------|------|------|------|------|
| 古 1  | 1       | 2       | 0    | 0    | 0    | 0    | 0    | 0    | 0    | 0    | 0    |
|      | 0.0185% | 0.037%  | 0.0% | 0.0% | 0.0% | 0.0% | 0.0% | 0.0% | 0.0% | 0.0% | 0.0% |
| 古 2  | 2       | 3       | 0    | 0    | 0    | 0    | 0    | 0    | 0    | 0    | 0    |
|      | 0.037%  | 0.0556% | 0.0% | 0.0% | 0.0% | 0.0% | 0.0% | 0.0% | 0.0% | 0.0% | 0.0% |
| 古 3  | 4       | 3       | 0    | 0    | 0    | 0    | 0    | 0    | 0    | 0    | 0    |
|      | 0.0741% | 0.0556% | 0.0% | 0.0% | 0.0% | 0.0% | 0.0% | 0.0% | 0.0% | 0.0% | 0.0% |
| 古4   | 5       | 3       | 0    | 0    | 0    | 0    | 0    | 0    | 0    | 0    | 0    |
|      | 0.0926% | 0.0556% | 0.0% | 0.0% | 0.0% | 0.0% | 0.0% | 0.0% | 0.0% | 0.0% | 0.0% |
| 古 5  | 5       | 3       | 0    | 0    | 0    | 0    | 0    | 0    | 0    | 0    | 0    |
|      | 0.0926% | 0.0556% | 0.0% | 0.0% | 0.0% | 0.0% | 0.0% | 0.0% | 0.0% | 0.0% | 0.0% |
| 古 6  | 5       | 3       | 0    | 0    | 0    | 0    | 0    | 0    | 0    | 0    | 0    |
|      | 0.0926% | 0.0556% | 0.0% | 0.0% | 0.0% | 0.0% | 0.0% | 0.0% | 0.0% | 0.0% | 0.0% |
| 古7   | 5       | 3       | 0    | 0    | 0    | 0    | 0    | 0    | 0    | 0    | 0    |
|      | 0.0926% | 0.0556% | 0.0% | 0.0% | 0.0% | 0.0% | 0.0% | 0.0% | 0.0% | 0.0% | 0.0% |
| 古 8  | 5       | 3       | 0    | 0    | 0    | 0    | 0    | 0    | 0    | 0    | 0    |
|      | 0.0926% | 0.0556% | 0.0% | 0.0% | 0.0% | 0.0% | 0.0% | 0.0% | 0.0% | 0.0% | 0.0% |
| 古᠀   | 5       | 3       | 0    | 0    | 0    | 0    | 0    | 0    | 0    | 0    | 0    |
|      | 0.0926% | 0.0556% | 0.0% | 0.0% | 0.0% | 0.0% | 0.0% | 0.0% | 0.0% | 0.0% | 0.0% |
| 古 10 | 5       | 3       | 0    | 0    | 0    | 0    | 0    | 0    | 0    | 0    | 0    |
|      | 0.0926% | 0.0556% | 0.0% | 0.0% | 0.0% | 0.0% | 0.0% | 0.0% | 0.0% | 0.0% | 0.0% |

Column: Number of timeworn charms Row: Number of shiny charms

Blue box: Best chance to obtain at that amount of timeworn Green box: Can be obtained. Do not throw away shiny Red/Purple box: Throw away shiny for better chance Grey box: Can't obtain charm at that ratio

Image created:

2/3/2011

なぞおまは全て捨てましょう Throw away all mysterious charms 塊は捨てなくて良いみたいです You probably don't have to throw away windworn

◎青のセル:採掘可能です。その古おまの個数で、一番確率が高い光おま個数のセルです。これを狙うべきです ○緑のセル:採掘可能です。光おまが増えるほど(右に行くほど)確率が高くなる傾向な気がします △赤のセル:採掘可能です。その古おまの個数なら、光るお守りを全部捨てた方が確率が高いセルです。これは避けるべきです ×灰のセル:採掘出来ません。根性で古おまを掘るか、光おまを掘るか、光おまを捨てましょう

## Using mhp3omamori.appspot.com

Sorry for the blurry pictures. Top page:

| Tabs:            |                                                                                                    |                                                                                             |                                                              |                                      |                                            |                                                           |                            |          |          |            |                             |   |
|------------------|----------------------------------------------------------------------------------------------------|---------------------------------------------------------------------------------------------|--------------------------------------------------------------|--------------------------------------|--------------------------------------------|-----------------------------------------------------------|----------------------------|----------|----------|------------|-----------------------------|---|
| Search           | Find which table you are on                                                                                        | Land on table                                                                               | Look at tables                                               | Settings                             | How to                                     |                                                           |                            |          |          |            |                             |   |
| 検索               | テーブルを特定する <mark>(new!)</mark>                                                                                      | テーブルを合わせる <mark>(new!)</mark>                                                               | テーブルを眺める                                                     | 設定                                   | 基礎知識・使い方                                   |                                                           |                            |          |          |            |                             |   |
| お<br>が<br>テ<br>ス | 守りからテーブル情報を検索 (古び<br>速いです。)<br>ーブル 指定しない <mark>、 Table men</mark><br>キル1 指定しない 、 <mark>、</mark><br>Skill 1 Skill 1 | びたお守りと光るお守りの両方に対<br><sup>U</sup> More than or = Skill<br>マーマスキル2 指定しない<br>pt Less than or = | 応しています。 / 検索<br>2, same menu as                              | 索結果は、<br>Skill 1                     | 刎名クリックでソートでき<br>Slot #<br>スロット ▼ あ号<br>条件を | ます。 / スマ<br><u>PJを検索</u> <mark>S(<br/><u>全てクリア</u></mark> | 'ートフォン・IEな<br>earch button | ど、処理速度に心 | 配がある場合は、 | スキル1だけでなくほ | けかの項目も指定したほうが動作             |   |
| F<br>乱<br>乱<br>※ | ind charm using RNG number<br>数種(Seed ID)から確率分布を抱<br>数の数値をこのサイトに打ち込めと<br>nput # here 古びたお<br>生成順の値ではなく、乱数の値(材      | 検索<br>いうのを見て来た方は、ここにその」<br>で∀リ(龍・王・女王) ▼ 【確率分<br>検索結果のいちばん左の列にある値                           | <u>iを入力して「確率な</u><br>布を検索」 <mark>Search</mark><br>)を入力してください | <del>)布を検索」</del><br>button<br>。検索結果 | をクリックしてください。<br>をクリックしてもOKです               | Menu:<br>Timeworr<br>Shiny                                | 1                          |          |          |            | Image created:<br>1/23/2011 | : |

### Example search:

お守りからテーブル情報を検索 (古びたお守りと光るお守りの両方に対応しています。 / 検索結果は、列名クリックでソートできます。 / スマートフォン・IEなど、処理速度に心配がある場合は、スキル1だけでなくほかの項目も指定したほうが動作 が速いです。) Example search テーブル 指定しない 🔽 Razorsharp 2 or over 🔽 スキル2 斬れ味 💌 2 💌 以上 💌 スロット -- 💌 お守りを検索 スキル1 匠 ✓ 5 ✓ Artisan 5 <u>スキル1の条件をクリア</u> <u>スキル2の条件をクリア</u> 条件を全てクリア 乱数種 テーブル 護石 入手のしやすさ スキル1 値1 スキル2 古光 ÷ 匠 古 龍 11544 12 5 斬れ味 3 Image created: 匠 古 龍 5 斬れ味 2 2377 6 1/23/2011 type rarity Obtainability RNG # Table Skill 2 points Slots Skill 1 points

Example table distribution:

# Row: Number of shiny charms

Column: Number of timeworn charms

Blue box: Don't throw away shiny Red box: Throw away shiny

Black boxes: Can't get with that Combination

| 光る<br>へ<br>古びた | 0      | 2      | 4      | 6      | 8       | 10     | 12     | 14     | 16     | 18             | 20        |
|----------------|--------|--------|--------|--------|---------|--------|--------|--------|--------|----------------|-----------|
| 1              | 1      | 2      | 1      | 1      | 0       | 0      | 0      | 0      | 0      | 0              | 0         |
|                | 0.019% | 0.037% | 0.019% | 0.019% | 0.000%  | 0.000% | 0.000% | 0.000% | 0.000% | 0.000%         | 0.000%    |
| 2              | 3      | 3      | 2      | 1      | 0       | 0      | 0      | 0      | 0      | 0              | 0         |
|                | 0.056% | 0.056% | 0.037% | 0.019% | 0.000%  | 0.000% | 0.000% | 0.000% | 0.000% | 0.000%         | 0.000%    |
| 3              | 5      | 4      | 3      | 1      | 0       | 0      | 0      | 0      | 0      | 0              | 0         |
|                | 0.093% | 0.074% | 0.056% | 0.019% | 0.000%  | 0.000% | 0.000% | 0.000% | 0.000% | 0.000%         | 0.000%    |
| 4              | 6      | 5      | 3      | 1      | 0       | 0      | 0      | 0      | 0      | 0              | 0         |
|                | 0.111% | 0.093% | 0.056% | 0.019% | 0.000%  | 0.000% | 0.000% | 0.000% | 0.000% | 0.000%         | 0.000%    |
| 5              | 7      | 6      | 3      | 1      | 0       | 0      | 0      | 0      | 0      | 0              | 0         |
|                | 0.130% | 0.111% | 0.056% | 0.019% | 0.000%  | 0.000% | 0.000% | 0.000% | 0.000% | 0.000%         | 0.000%    |
| 6              | 8      | 6      | 3      | 1      | 0       | 0      | 0      | 0      | 0      | 0              | 0         |
|                | 0.148% | 0.111% | 0.056% | 0.019% | 0.000%  | 0.000% | 0.000% | 0.000% | 0.000% | 0.000%         | 0.000%    |
| 7              | 9      | 6      | 3      | 1      | 0       | 0      | 0      | 0      | 0      | 0              | 0         |
|                | 0.167% | 0.111% | 0.056% | 0.019% | 0.000%  | 0.000% | 0.000% | 0.000% | 0.000% | 0.000%         | 0.000%    |
| 8              | 9      | 6      | 3      | 1      | 0       | 0      | 0      | 0      | 0      | 0              | 0         |
|                | 0.167% | 0.111% | 0.056% | 0.019% | 0.000%  | 0.000% | 0.000% | 0.000% | 0.000% | 0.000%         | 0.000%    |
| 9              | 9      | 6      | 3      | 1      | 0       | 0      | 0      | 0      | 0      | 0              | 0         |
|                | 0.167% | 0.111% | 0.056% | 0.019% | 0.000%  | 0.000% | 0.000% | 0.000% | 0.000% | 0.000%         | 0.000%    |
| 10             | 9      | 6      | 3      | 1      | 0       | 0      | 0      | 0      | 0      | 0              | 0         |
|                | 0.167% | 0.111% | 0.056% | 0.019% | 0.000%  | 0.000% | 0.000% | 0.000% | 0.000% | 0.000%         | 0.000%    |
| 基本情報           |        |        |        |        |         |        |        |        |        |                |           |
| RNG #          | Table  | Skil   | 1      | pt 1   | Skill 1 | pt 2   | Slot   | Туре   | Rarity | Image<br>1/23/ | e created |
| 11544          | 12     | 」<br>「 |        | 5      | 斬れ味     | 3      | 0 古びた  |        | 龍      |                |           |

Example table matching (tab 2):

| 今居るテーブルを特定するための機能です。採掘したお守りの情報を入力してください。古びたお守りと光るお守りの両方に対応しています。 |            |         |               |           |                     |  |  |  |  |  |  |
|------------------------------------------------------------------|------------|---------|---------------|-----------|---------------------|--|--|--|--|--|--|
| Skill 1                                                          | pt 1       | Skill 2 | pt 2          | Slot Acce | pt button           |  |  |  |  |  |  |
| スキル1 龍属性攻撃                                                       | 🖌 🖪 🔽 スキル2 | ко 🗸    | 🚪 -3 🔽 スロット   | 0 🔽 決定    | ) <u>クリア</u>        |  |  |  |  |  |  |
| スキル1 斬れ味                                                         | 🖌 5 🔽 スキル2 | 2 研ぎ師 🔷 | 🚽 🕒 -9 🔽 スロット | 0 🔽 決定    | ) איניס             |  |  |  |  |  |  |
| スキル1 -選択してください-                                                  | 🖌 🔄 🔽 スキル2 | 2 🗸     | 🛛 💶 🔽 그다까     | 0 🔽 決定    | ) איניס             |  |  |  |  |  |  |
| スキル1 -選択してください-                                                  | 🖌 🔄 🔽 スキル2 | 2 🗸     | 🚽 💶 🔽 🚽       | 0 🖌 決定    | ) איניס             |  |  |  |  |  |  |
| スキル1 -選択してください-                                                  | 🖌 🔄 🔽 スキル2 | 🗸       | 🚽 💶 🔽 🚽       | 0 🔽 決定    | ) <u>クリア(すべてクリア</u> |  |  |  |  |  |  |
| Current table is #                                               |            |         |               |           |                     |  |  |  |  |  |  |

# 現在のテーブルは 1 です。

| テーブル番号<br>へ | 1 | 2 | 3 | 4 | 5 | 6 | 7 | 8 | 9 | 10 | 11 | 12 | Exar            |
|-------------|---|---|---|---|---|---|---|---|---|----|----|----|-----------------|
| ይታን         |   |   |   |   |   |   |   |   |   |    |    |    |                 |
| 1つ目         | o | × | × | × | × | × | × | × | × | ×  | ×  | ×  |                 |
| 2つ目         | o | × | × | × | × | × | × | × | × | o  | ×  | ×  | Row table #     |
| 3つ目         |   |   |   |   |   |   |   |   |   |    |    |    | Column: charm # |
| 4つ目         |   |   |   |   |   |   |   |   |   |    |    |    |                 |
| 5つ目         |   |   |   |   |   |   |   |   |   |    |    |    |                 |

# Example table matching

Image created: 1/23/2011

Landing on a specific table:

これは、狙ったテーブルにピンポイントで合わせるための機能です。 Landing on a specific table

#### 【手順1】 PCとPSPの同期

最初に、現在使っているPCとPSPの時刻差をお守りナビに記録します。 一度PSPのメニュー画面に戻り、「設定」→「日付と時刻設定」→「日付と時刻」→「手動で設定する」を開いてください。 「年月日・時分はそのままでかまいませんので、秒だけ"00"に合わせ、」にある「PSPとPCの時刻差をお守りナビに記録」ボタンとPSPのoボタンを同時に押してください。 これで、PCとPSPの時刻差をお守りナビに記録できます。

It's a bit hard to explain. Set your PSP time in second to "00" At the same time, push this button.

### PSPとPCの時刻差をお守りナビに記録 | <del>く</del>

※PCとPSPの時間設定をそろえる必要はありません。0秒を設定するタイミングとボタンを押すタイミングだけ合わせてください。そうすれば、お守りナビがPCとPSPのズレを考慮してテーブルを表示します。 ※この手順は、一度実行すると結果がブラウザに保存され、基本的には再実行する必要はありません。例外的に「このPCで別のPSPを同期させた場合」、「ブラウザのクッキーを保存しない設定にしている場合」は再実行してください。 ※この手順はいつ再実行しても以降の手順に悪影響を与えませんので、気軽に実行してください。

#### 【手順2】 ゲームを再起動してテーブルを狙う

まずはじめに、PSPはメニュー画面のUMDを選択した状態で待機させておきます。 下にある「テーブル合わせ開始」を押すと、秒数とテーブルを示す青枠が移動し始めます。

狙っているテーブルが書くなったら、すくにoボタンを押してゲームを起動してください。「秒」の表示は手順3で使用するものなので、手順2ではテーブル番号だけ気にすればOKです。 ゲームが始まったら、お守りを掘って鑑定し、テーブルを特定してください。目的のテーブルに入れていたら、手順3を実行する必要はありません。目的のテーブルに入れなかったら、手順3と手順2を繰り返して調整を行ってください。 ※PSPのメニュー画面では、UMDにカーソルを合わせた状態で一定時間待ち、UMDの読み込みが落ち着くまで待ってからテーブル合わせを行ってください。 ※PSPのメニュー画面はしばらく放置するとスクリーンセーバー機能が働くので、定期的に△を押すなどして回避してください memory stick might have different timing.

Now, go to the game icon. If you are using the UMD, wait about 30 seconds to let the UMD settle down. Since this instruction is for UMD, loading from the

テーブル合わせ開始 テーブル合わせ停止 Push this button to stop

### Push this button

| 0秒: テーブル10 | 1秒: テーブル10 | 2秒: テーブル1   | 3秒: テーブル12  | 4秒: テーブル6   | 5秒: テーブル2   | 6秒: テーブル5  | 7秒: テーブル1  | 8秒: テーブル10  | 9秒: テーブル3  | The current table                   |  |  |
|------------|------------|-------------|-------------|-------------|-------------|------------|------------|-------------|------------|-------------------------------------|--|--|
| 10秒: テーブル3 | 11秒: テーブル6 | 12秒: テーブル11 | 13秒: テーブル7  | 14秒: テーブル6  | 15秒: テーブル9  | 16秒: テーブル1 | 17秒: テーブル7 | 18秒: テーブル8  | 19秒: テーブル9 | you should land<br>on will be       |  |  |
| 20秒: テーブル8 | 21秒: テーブル5 | 22秒: テーブル10 | 23秒: テーブル7  | 24秒: テーブル12 | 25秒: テーブル10 | 26秒: テーブル4 | 27秒: テーブル7 | 28秒: テーブル10 | 29秒: テーブル8 | highlighted blue.<br>Start the game |  |  |
| 30秒: テーブル7 | 31秒: テーブル7 | 32秒: テーブル6  | 33秒: テーブル11 | 34秒: テーブル4  | 35秒: テーブル3  | 36秒: テーブル2 | 37秒: テーブル5 | 38秒: テーブル7  | 39秒: テーブル6 | when the table                      |  |  |
| 40秒: テーブル2 | 41秒: テーブル1 | 42秒: テーブル11 | 43秒: テーブル8  | 44秒: テーブル1  | 45秒: テーブル1  | 46秒: テーブル4 | 47秒: テーブル3 | 48秒: テーブル5  | 49秒: テーブル6 | highlighted.                        |  |  |
| 50秒: テーブル1 | 51秒: テーブル6 | 52秒: テーブル9  | 53秒: テーブル7  | 54秒: テーブル4  | 55秒: テーブル8  | 56秒: テーブル1 | 57秒: テーブル1 | 58秒: テーブル2  | 59秒: テーブル7 | ]                                   |  |  |

**調教テーブル**リフト

【手順3】 起動時の読み込みラグの調整

手順2で目的のテーブルにならなかった場合は、あなたが使用しているPSPのUMD読み込み時間に合わせた調整が必要になります。 If you land on a different table, find how many boxes forward or backward the table is on. UMD読み込みタイムラグ(PSPメニューでoを押してから、PSPのロゴが暗転してゲームを読み込み始めるまでの時間)の秒数を設定してください。 お守りナビの中の人のPSP (PSP-2000) の場合、16秒ちょい (16250ms) くらいでした。

(調整例 その1) 「4秒: テーブル6」を狙ったのに、どうやら「6秒: テーブル5」になってしまったようだ。→ 2000ミリ秒増やす For example, you wanted 4s table 6, but you landed on 6s table 5. Increase by 2000ms (調整例 その2))「5秒: テーブル2」を狙ったのに、テーブル1になった。「2秒: テーブル1」なのか「7秒: テーブル1」なのか分からないから調節できない。→「5秒: テーブル2」のひとつ後ろにある「6秒: テーブル5」を狙い、どのテーブル1 だったのかを特定してから調節する

| UMD読み込みタイムラグ: <mark>16250</mark> | ms (下のバーや±リンクでも調節できます) |  |
|----------------------------------|------------------------|--|
| <u>-1000 -250 +250 +1000 デフ</u>  |                        |  |

You don't need to turn your PSP off to switch tables. Just go back to the XMB (main menu) and start the game.

### How to find what charm you want:

Go to http://hore.mokoaki.net/skill

The first drop down menu is the skill you want.

The second drop down menu is the second skill you want. This is optional.

Hit the button at the right.

Here, it will list the charms that have the skill(s) you specified.

It will list them from the highest potential points of the skills including slots.

The first column is the charm number. You can use this on the distribution table tool.

The second column is the charm rarity. 龍の護石 is dragon charm, 王の護石 is king charm, and 女王の護石 is gueen charm.

The third and fourth columns are the skills and their points.

The fifth column is the number of slots.

Image created: 1/23/2011

The sixth column is the table number the charm is in.

The seventh column is the potential points of the skill(s).

Grayed out boxes mean you get (or can get) skill points of your specified skill from that skill slot/decoration slot.

From here, you can just skip to determining or getting on the table or use the distribution table tool to find out the chances of getting your charm.

(They put a distribution table on this site too. Just click the blue box at the very last column of the charm. You can skip the next step)

## How to use the distribution table tool:

The table tool is on <a href="http://mhp3omamori.appspot.com/">http://mhp3omamori.appspot.com/</a>

You put in the charm skills or the # and it shows the number of timeworn vs the number shiny table.

It goes up to 10 timeworn and 20 shiny.

For example, the cons+6 atk+8 is #25729.

When you put that # in the box in the 2nd box, the table comes up. Left most column is # of timeworn charms. Top most row is # of shiny charms. Blue boxes mean you don't need to throw away shiny charms. Red boxes mean you should throw away shiny charms for a better chance. Black means you can't get the charm with that timeworn/shiny combo.

The # in the box shows the chance to get over 5400 and the percent is shown below that #.

So the best combo for that charm according to the table is 10 timeworn and 16 shiny at 44/5400 or .81%

Usually it is the best to have as much timeworn. The # of shiny depends as some charms can't be obtained with shiny or lowers the chance with shiny charms. In this case, more shiny is usually better.

## How to land on a specific table:

https://spreadsheets2.google.com/ccc?key=tBPMv7KDESvN-9ohRY6EjJw&hl=ja#gid=16

(from charm decoding thread 3)

Simply put, the RNG for determining the table uses your PSP's date and time when MHP3rd was/is started/loading.

http://mhp3omamori.appspot.com/ has a timer tool. (3rd tab).

## How to find out what table you are on:

First, dig up some timeworn charms.
Then go to this <a href="http://hore.mokoaki.net/p6">http://hore.mokoaki.net/p6</a>
Here there are 5 rows to put in 5 charms.
The first drop down menu is the rarity of the charm. From rare 1 at the bottom to rare 7 below the blank.
The second drop down menu is the skill in skill slot 1. You will have to match the characters for that.
The third drop down menu is the points for skill slot 1.
The fourth drop down menu is the skill in skill slot 2.
The fifth drop down menu is the number of slots. It goes from 0 to 3.

I just did a volcano run so I'll use that as an example.

I got 3 timeworn charms (and two windworn weapons, sns and lance. I didn't have those before so I feel lucky): queen, artisan+3, all ele atk-2, S0 king, severe blow+5, ice ele atk+2, S0

king, const+3, carving+1, S0

I put those in the tool.

According to the tool, all the charms were found on table 5. So, I'm most likely on table 5 right now.

If you want to change tables, you will have to quit the game. Going back to the PSP main menu (xmb) works.

GameFAQs topic:

http://www.gamefaqs.com/boards/991479-monster-hunter-portable-3rd/57588649

Thank you to everyone who contributed. Thank you especially to the people who made the tools and decoded charms. ツール作った人、お守り解体した人、本当に感謝してます。 Document made by Holywoodchuck Most (if not all) information came from the hard working people at 2ch. Contact: <u>Holywoodchuck@hotmail.com</u>